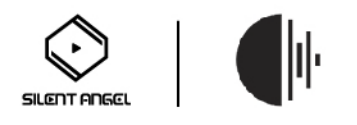

## Roon Server 如何更新到最新的 V1.8

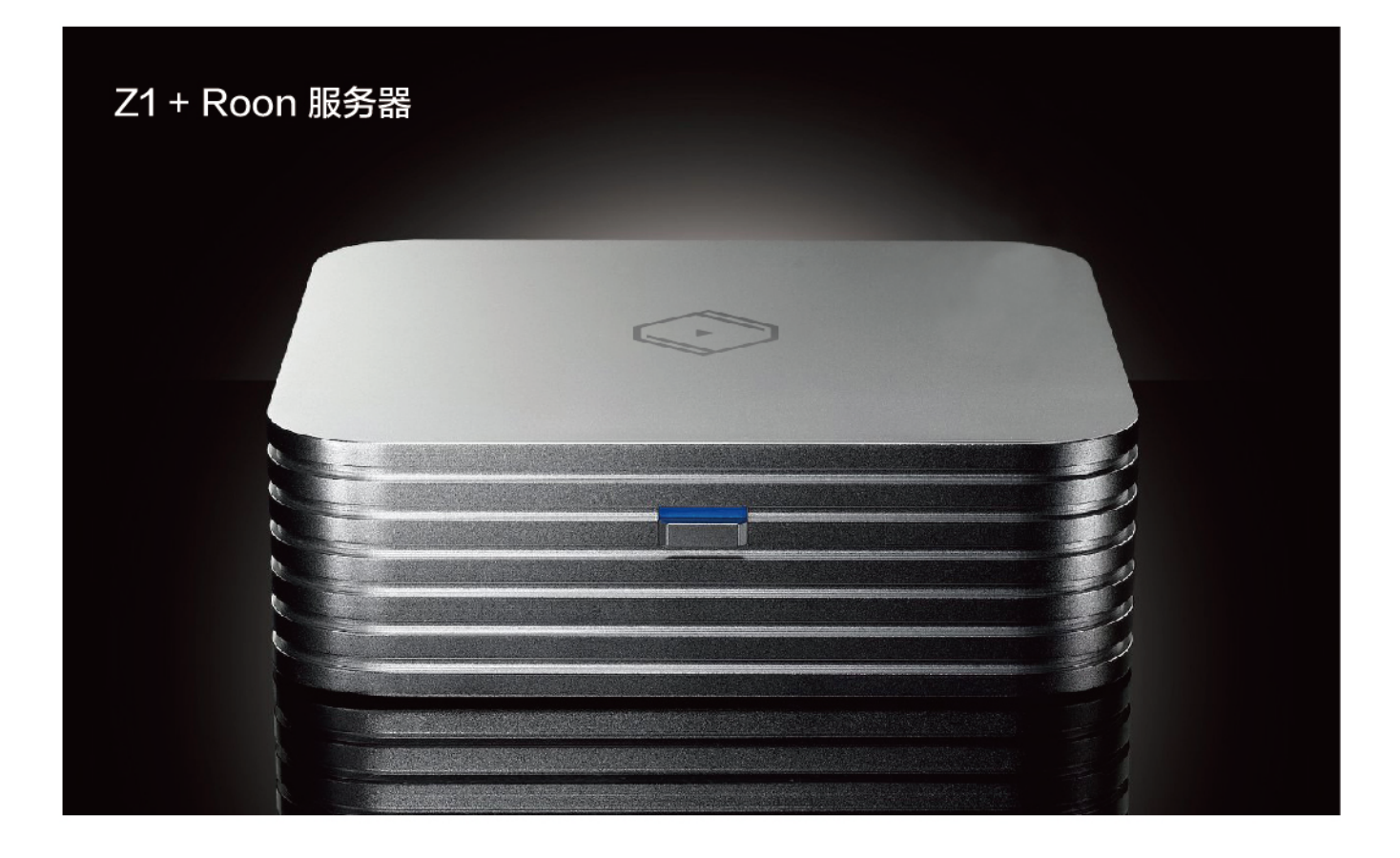

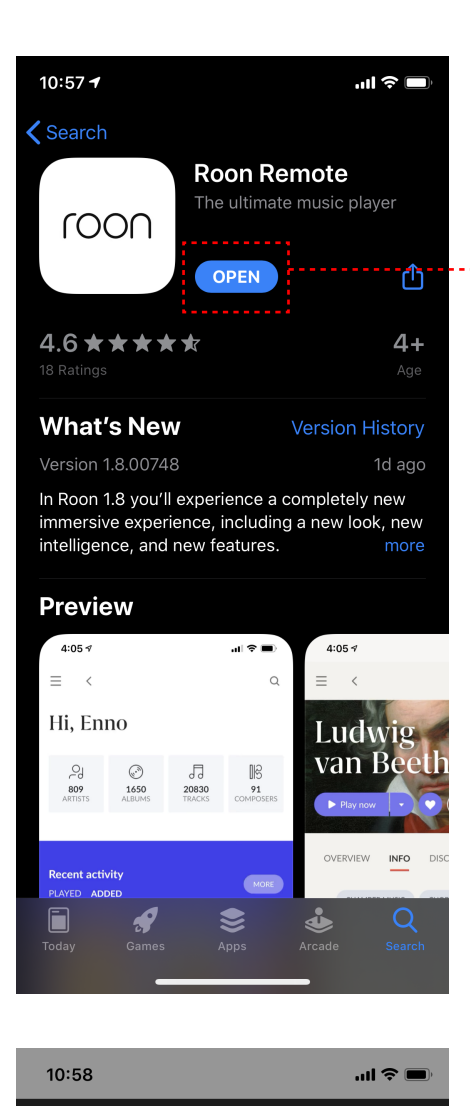

------- 1、手机或是平板更新 Roon Remote app

## Choose your Roon Core

The Core is the brain of your Roon system. It manages your Audio devices, music library, and any Roon Remotes on your network.

| Rheiu      | n Z1 c3                                |
|------------|----------------------------------------|
| VitoS/::   | ffff:192.168.40.84, Version 1.7 (build |
| 710) stal  | ble                                    |
| • Upo      | late required                          |
| Co         | nnect                                  |
|            |                                        |
| 🦓 Language | Configure Roon OS devices              |
| English ▼  | on your network                        |

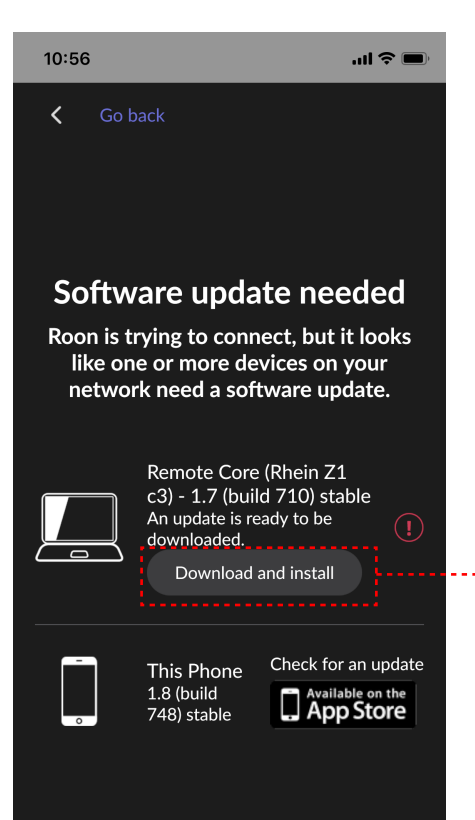

2、用新版本 Roon Remote app 链接 Z1, 会 出现提示要更新 Z1 的 Roon Server 然后点击 "Connect"

3、点击" Download and install"开始更新 Z1 的 Roon Server

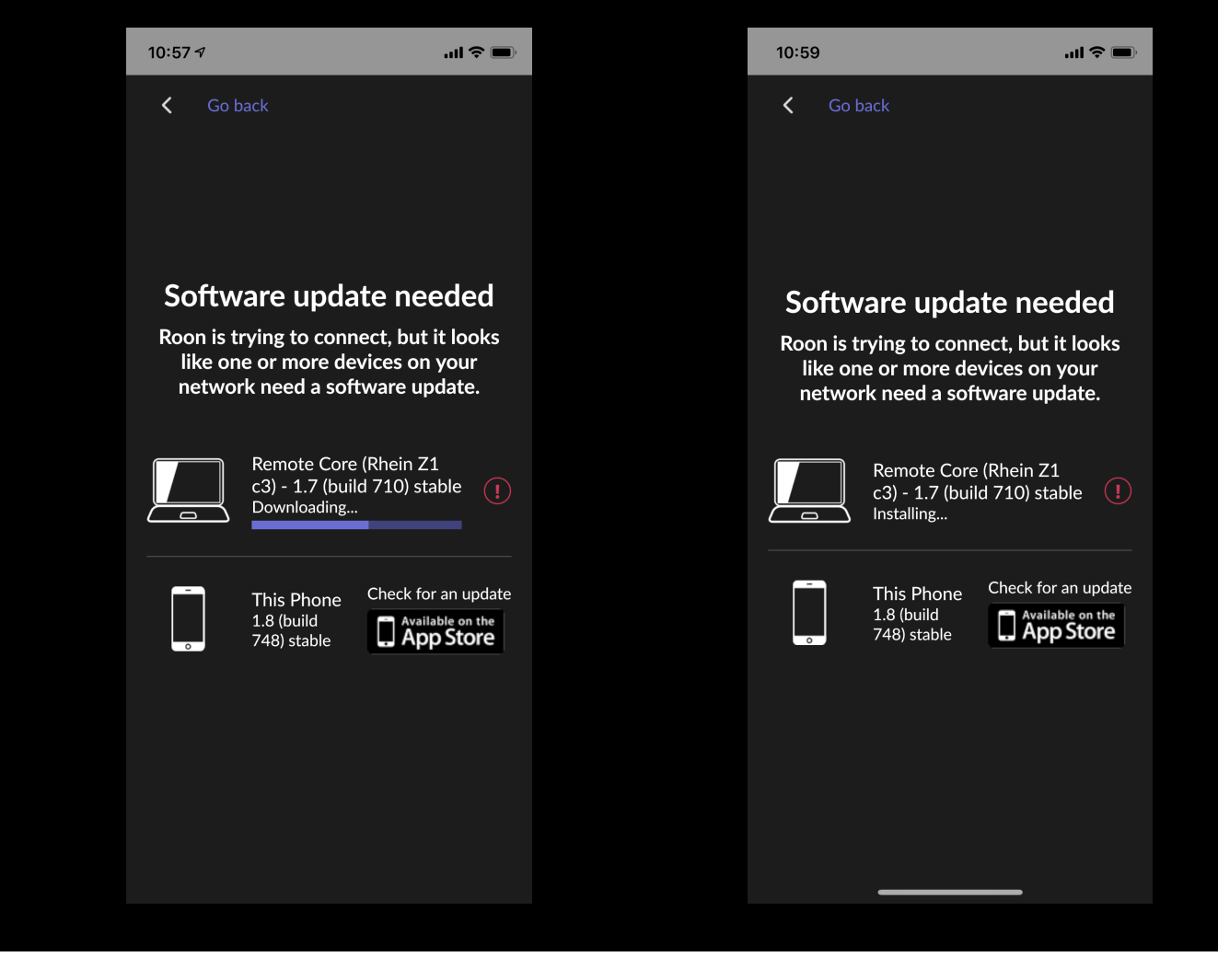

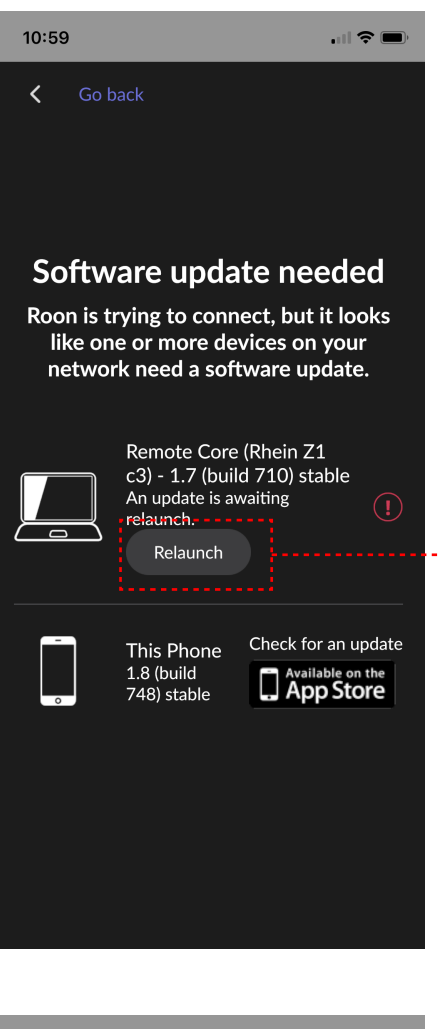

4、等待第3步安装完毕,会出现提示 Roon Server 需要 Relaunch,点击"Relaunch"

...I 🗢 🗩

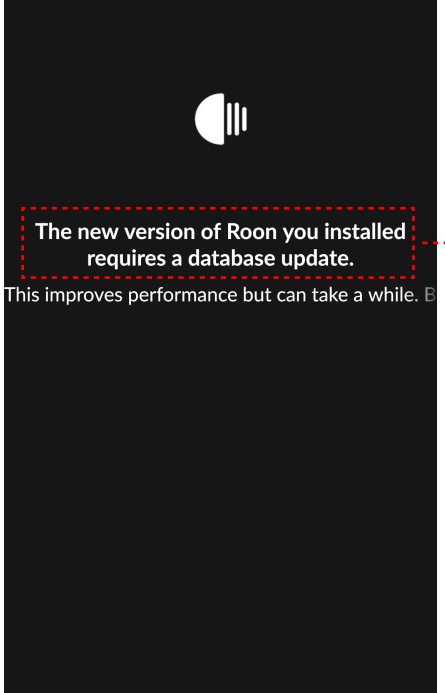

11:00 NOW PLAYING QUEUE

No. 1 in A, Op. 11 Leopold Stokowski, RCA Victor Orchestra <sub>Rhapsodies</sub>

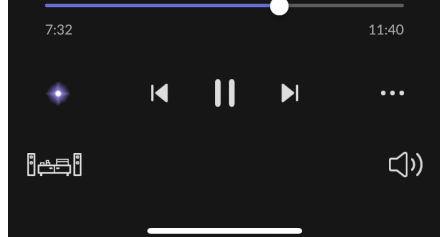

5、等待大约半分钟, 出现提示正在更新 Z1 的 Roon Server Database

6、等待更新完成后就可以使用了

----